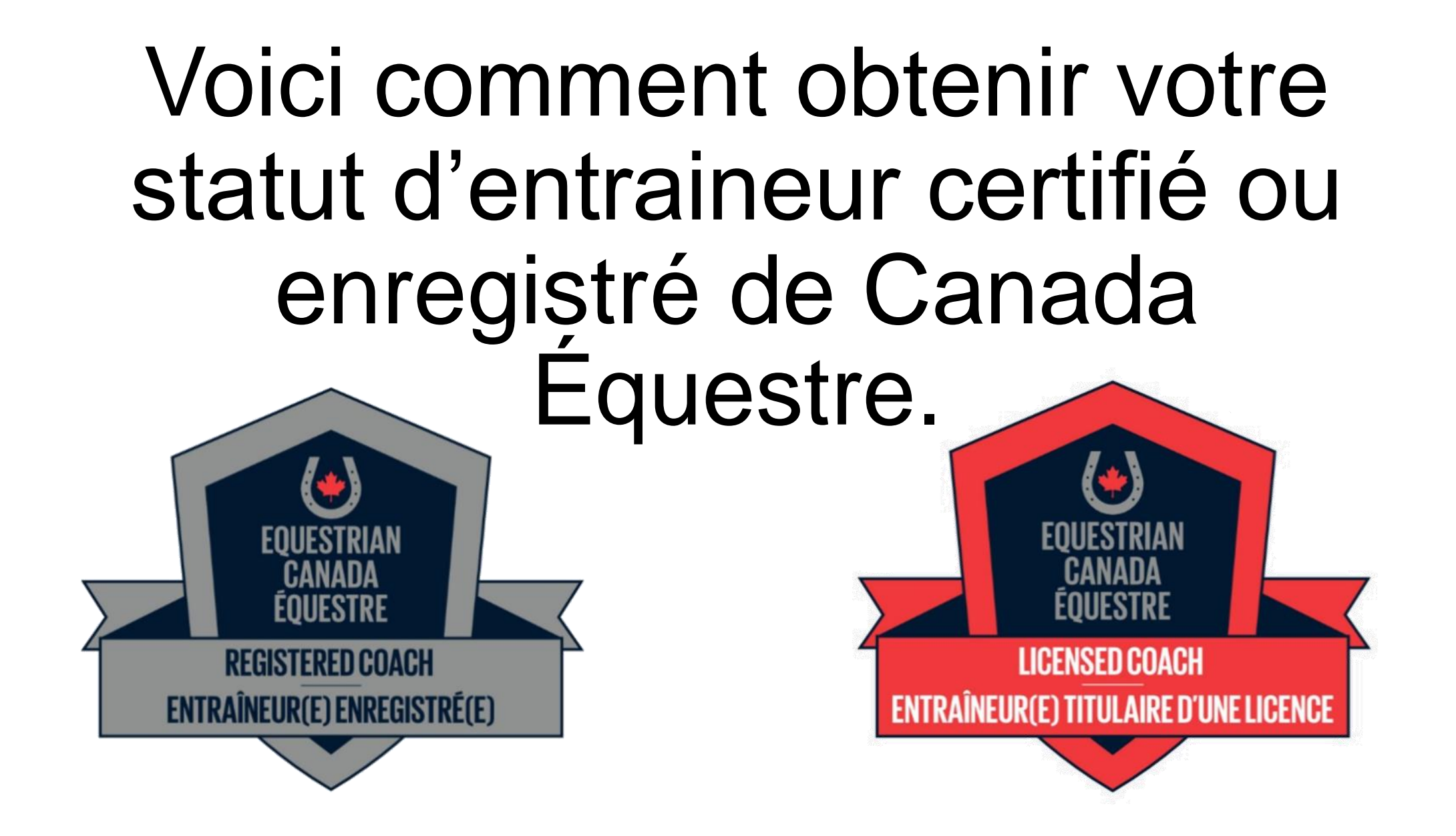

### Allez à <u>www.CanadaEquestrian.ca</u>.

![](_page_1_Picture_1.jpeg)

Chrie v

0

### Cliquez sur « mon CE ».

![](_page_2_Figure_1.jpeg)

RECHERCHE

Que cherchez-vous?

Q

EQUESTRIAN CANADA ÉOUESTRE CANADA ÉQUESTRE

Aidez à sauver nos chevaux! Soutenez la réponse de CE à la COVID-19 dès aujourd'hui.

![](_page_2_Picture_7.jpeg)

### Connectez-vous à votre compte CE.

![](_page_3_Figure_1.jpeg)

C'est votre page d'accueil. Vous pouvez cliquer sur « renouveler » pour acheter votre licence de sport de CE et votre statut d'entraineur.

![](_page_4_Figure_1.jpeg)

### Vous pouvez aussi cliquer sur l'onglet « statut d'entraineur » pour en savoir un peu plus sur le programme.

| ۸                                                                             |                                                                                                    | Français 🗸 🔂 🧮                                                                                                    |
|-------------------------------------------------------------------------------|----------------------------------------------------------------------------------------------------|----------------------------------------------------------------------------------------------------|
| ACCUEIL                                                                       | Licence Sportive Statuto Antraîneur                                                                                                    |                                                                                                    |
| <ul> <li>∩ CHEVAUX</li> <li>♣ RÉSULTATS</li> <li>Ø ACCÉDER ECAMPUS</li> </ul> | Statut d'entraîneur(e) enregistré(e) : Ce statut vise les<br>entraîneures et entraîneurs et les instructrices et<br>instructeurs « auto-déclarés », dont celles et ceux qui<br>sont en voie d'obtenir une certification d'entraîneur(e).<br>Cela comprend également celles et ceux qui sont<br>nouveaux dans le domaine de l'entraînement équestre<br>et qui vont travailler aux côtés d'une entraîneure ou<br>d'un entraîneur d'expérience. Ce statut peut également<br>être choisi par les personnes possédant une formation<br>formelle ou une vaste expérience, et ce, jusqu'à ce que<br>le statut d'entraîneur(e) titulaire d'une licence<br>devienne obligatoire. | Fiche(s) d'identifications numériques/Passeport(s)<br>Une fiche d'identification numérique est un document pour les<br>chevaux qui participent aux compétitions d'argent, d'or et de<br>platine de CE.<br>Le passeport national n'est PAS requis pour les chevaux participant<br>aux compétitions de bronze, d'argent et d'or de CE.<br>Le passeport national a les mêmes exigences d'application et de<br>validation qu'un passeport FEI. |
|                                                                               | Statut d'entraîneur(e) titulaire d'une licence : Ce statut<br>vise les entraîneures et entraîneurs avant une                                                                                                    | Lire la suite sur notre site Web pour savoir si vous avez besoin d'un<br>passeport national ou d'une fiche d'identification numérique.                                                                                                    |

expérience vérifiée. Il peut s'agir d'une certification

formelle, d'une formation ou d'une expérience pratique

Vous n'avez actuellement aucun enregistrement ou passeport

Dans le menu déroulant, vous verrez l'onglet « acheter ». Cela commencera la même procédure d'achat de licence de sport et de statut d'entraineur que celle indiquée ci-dessus.

| ۸                |                                                                                                    | Français 🗸 🔀 🗮 |
|------------------|----------------------------------------------------------------------------------------------------|----------------|
| ACCUEIL          | Une licence d'entraîneur est nécessaire pour offrir et participer à                                                                          |                |
| L PROFIL         | des programmes CE désignés. À compter du 1er janvier 2022,<br>l'enregistrement ou la licence d'entraîneur sera nécessaire pour               |                |
| <b>O</b> CHEVAUX | accéder au terrain de jeu dans les compétitions sanctionnées par<br>CE.                                                                      |                |
| RÉSULTATS        | Avant de vous procurer un enregistrement d'entraîneur ou une                                                                                 |                |
| ACCÉDER ECAMPUS  | licence d'entraîneur, nous vous encourageons à consulter votre<br>relevé de notes sur le site <mark>ECampus</mark> pour vous assurer que vos |                |
| 0                | dossiers d'entraîneur sont à jour.                                                                                                    |                |
|                  | Pour en savoir plus sur l'enregistrement des entraîneurs et la                                                                               |                |
|                  | licence d'entraîneur, consultez notre site Web.                                                                                              |                |
|                  | ACHIETER                                                                                                    |                |
|                  |                                                                                                    |                |

#### Assurez-vous que vos coordonnées sont exactes.

| RÉSULTATS      | * obligatoire              |                                  |   |                                    |                 |            |
|----------------|----------------------------|----------------------------------|---|------------------------------------|-----------------|------------|
|                | Prénom 🏶                   | Nom de famille 蒂                 |   | Date de naissance 🏶                |                 |            |
| COLDER ECAMPOS | Nancy                      | McAlinden                        |   | ~                                  | ~               | ×          |
|                | Adresse 🏶                  | Pays 🏶                           |   | Prov/État 🏶                        | Ville 🍀         |            |
|                |                            | CANADA                           | ~ | Nouveau-Brunswick ~                |                 |            |
|                | Code Postal 🏶              | Téléphone (maison) 🌞             |   | Téléphone(cellulaire)              | Courriel 🍀      |            |
|                | E3G 6J7                    | (506)                            |   | (506):                             |                 | bnet.nb.ca |
|                | Organisation sportive prov | inciale et territoriale (OSPT) 🍀 |   | Numéro de L'association équestre o | lu Nouveau-Brun | swick 🏶    |
|                | L'association équestre d   | u Nouveau-Brunswick              | ~ |                                    |                 |            |

Choisissez la licence de sport souhaitée. Ce choix est basé sur le niveau de compétition que vous visez cette année. Si vous ne voulez pas participer à des concours équestres, vous n'avez besoin que d'une licence de sport bronze pour obtenir votre statut d'entraineur.

| ACCÉDER ECAMPUS | Etre nommé (ou nommer un autre titu                        | laire de licence CE) comme candidat à l'obtention d'un prix CE.  |  |
|-----------------|------------------------------------------------------------|------------------------------------------------------------------|--|
| G               | Acquérir le statut d'amateur de CE (se                     | elon l'admissibilité).                                           |  |
|                 | <ul> <li>Accumuler des points pour les prix rég</li> </ul> | gionaux ou territoriaux dans sa discipline ou son sport de race. |  |
|                 | Sélectionnez votre discipline princi                       | pale                                                             |  |
|                 | Dressage                                                   | ~                                                                |  |
|                 | Choisissez un licence sportive                             |                                                                  |  |
|                 | Platine                                                    | Or                                                               |  |
|                 |                                                            | ()                                                               |  |
|                 | 276 <sup>s</sup><br>INFORMATION                            | 182 <sup>s</sup><br>INFORMATION                                  |  |

#### Cliquez sur « oui » pour obtenir votre statut d'entraineur enregistré ou certifié. Il vous faudra fournir votre numéro du PNCE.

| ب 🜔             |                                                                                                    | Français 🗸 🚺 📃 |
|-----------------|----------------------------------------------------------------------------------------------------|----------------|
| ACCÉDER ECAMPUS | <ul> <li>Veuillez sélectionner la case pour recevoir une copie conforme de votre licence sportive par la poste (5\$).</li> <li>Statut d'amateur</li> <li>OUI, je désire maintenir/obtenir mon statut d'amateur.</li> <li>Non</li> <li>Souhaitez-vous vous procurer un enregistrement d'entraîneur OU une licence d'entraîneur en ce moment?</li> </ul> | Français >     |
|                 | <ul> <li>OUI</li> <li>Non</li> <li>ID du Programme national de certification des entraîneurs (PNCE)</li> <li>PRÉCÉDENT</li> <li>PROCHAIN</li> </ul>                                                                                                    |                |

### Cliquez pour choisir le statut « enregistré » ou le statut « certifié ».

![](_page_10_Picture_1.jpeg)

ACCUEIL

1 PROFIL

∩ CHEVAUX

RÉSULTATS

ACCÉDER ECAMPUS

0

<image>

Veuillez sélectionner une option

1

Veuillez noter que, lorsque vous aurez acheté votre statut d'entraineur, vous aurez 90 jours pour fournir tous les documents requis. (Vous n'avez pas à attendre que tous vos documents soient téléchargés pour acheter votre statut d'entraineur. Continuez de regarder.)

|              | • D'accepte de me contormer a tous les régiements administratirs, politiques, règies et règiementations applicables de CE et de      | Français 🗸 😥 🚍          |
|--------------|----------------------------------------------------------------------------------------------------|-------------------------|
| •            | mon ou mes organismes de sport provinciaux/territoriaux;                                                                             | vérification            |
| UEIL.        | <ul> <li>J'ai lu, compris et accepte de respecter le code de conduite et d'éthique de CE.</li> </ul>                                 | Vernication             |
|              | Je suis responsable de l'accomplissement et du maintien de toutes les exigences en matière de formation, de certification et         | unité dans la anorte 🐭  |
|              | d'enregistrement. Si la formation n'est pas offerte par ECampus, je téléchargerai la documentation appropriée sur ce site; et        |                         |
| VAUX         | • Je signalerai immédiatement CE de tout changement de mon statut, y compris, mais sans s'y limiter, l'expiration de l'assurance,    | ititule « Favoriser un  |
|              | des certifications ou de l'adhésion.                                                                                                 | ampus.                  |
| ULTATS       |                                                                                                    | insibilisation aux      |
| ÉDER ECAMPUS | Remplissage des exigences (90 jours)                                                                                                 |                         |
|              | Les demandeurs d'enregistrement et de licence d'entraîneur ont 90 jours pour remplir toutes les exigences. Si les conditions ne sont | niveau de certification |
| G            | pas remplies dans les 90 jours, la demande sera automatiquement rejetée et le demandeur devra recommencer la procédure de            |                         |
|              | demande. L'accès aux modules de formation en ligne sera conserve.                                                                    | rédents par CE, en      |
|              | En cas de circonstances exceptionnelles, vous pouvez contacter CE afin de demander une extension en écrivant à                       | niveau 3 telles que     |
|              | coaching@equestrian.ca ou en appelant le 1-866-282-8395                                                                              | técédents de CE. 🗙      |
|              | Délai de traitement                                                                                                    |                         |
|              | CE s'efforce de traiter toutes les demandes d'enregistrement et de licence d'entraîneur dans un délai de 3 à 5 jours ouvrables après |                         |

conformar à tous los ràglaments administratifs, politiques, ràglas et réglamentations applicables de CE et de

que tous les documents ont été soumis. En période de pointe, ce processus peut prendre jusqu'à 10 jours ouvrables. Si un délai

#### Continuez le processus et effectuez votre paiement.

| EVAUX          | 2021 Frais de Licence CE Bronze |               | 31,00 \$ |
|----------------|---------------------------------|---------------|----------|
| ÉSULTATS       | Licence d'entraîneur            |               | 169,96\$ |
| CCÉDER ECAMPUS |                                 | TOTAL (CAD\$) | 200,96\$ |

### Accès à l'ECampus

![](_page_13_Figure_1.jpeg)

C'est votre tableau de bord. Notez que le titre en rouge – Formation à l'externe – est dans le menu déroulant. Les cours que j'ai suivis apparaissent ici automatiquement. C'est l'information qui a été transférée du Casier de l'ACE.

| > LICENCES    |                          |              |     | INSCRIT DANS 1 PROGRAMME(S)                     |            | + AJOUTER PLUS | E AFFICHER LA LISTE  |
|---------------|--------------------------|--------------|-----|-------------------------------------------------|------------|----------------|----------------------|
|               | INS                      |              |     | INSCRIT DANS 0 PROGRAMME(S)                     |            | + AJOUTER PLUS | I≣ AFFICHER LA LISTE |
| COURS D'APP   | RENTISSAGE EN LIGNE      |              |     | INSCRIT DANS 0 COURS(S)                         |            | + AJOUTER PLUS | E AFFICHER LA LISTE  |
| > FORMATION E | IN DIRECT ET ÉVALUATIONS |              |     | INSCRIT DANS 0 COURS(S)                         |            | + AJOUTER PLUS | EAFFICHER LA LISTE   |
| V FORMATION À | À L'EXTERNE              |              |     | YOU CURRENTLY HAVE: 3 ENREGISTREMENT(S)         |            | + AJOUTER PLUS | AFFICHER LA LISTE    |
| SOUMISE       | STATUT APPROUVÉ          | ORGANIZATION | cou | JRS                                             | COMPLET    | EXPIRATION     | OPTIONS              |
| 14 déc 2020   | Vérifié                  |              | Coa | ching Association of Canada Safe Sport Training | 11 nov 202 | 11 nov 2023    | Voir                 |
| 7 mai 2020    | Vérifié                  |              | Mak | ing Ethical Decisions - Evaluation              | 3 jun 2019 | n/a            | Voir                 |
| 7 mai 2020    | Vérifié                  |              | Mak | ing Headway in Sport (Multisport)               | 13 avr 201 | 8 13 avr 2021  | Voir                 |

Si je clique sur « certifications », le menu descend pour montrer mes certifications d'entraineur. Cette information a aussi été automatiquement transférée de l'ACE. Si vous ne voyez pas vos certifications, communiquez avec CE.

| CERTIFICATIONS                                                     | INS        | CRIT DANS 0 PROGRAMME(S)                       | + AJOUTER PLUS AFFICHER LA LIST |
|--------------------------------------------------------------------|------------|------------------------------------------------|---------------------------------|
| TITRE                                                              | ENGAGÉ     | PROGRÈS                                        | ACTIONS                         |
|                                                                    | Vous n'ête | s actuellement inscrit à aucun programme       |                                 |
| Entraîneur de compétition en équitation classique<br>(importation) | 1 AOû 1990 | Complet: 1 AOû 1990<br>Expiration: 1 JAN 2026  |                                 |
| Entraîneur de compétition en équitation classique<br>(importation) | 1 AOû 1990 | Complet: 1 AOû 1990<br>Expiration: 1 JAN 2026  |                                 |
| PNCE Niveau 1 - Aucune dicipline                                   | 1 DéC 1990 | Complet: 1 DéC 1990<br>Expiration: 14 SEP 2015 |                                 |
| PNCE Niveau 1 - Aucune dicipline                                   | 1 DéC 1990 | Complet: 1 DéC 1990<br>Expiration: 14 SEP 2015 |                                 |

Cliquez sur le titre « licences ». Vous verrez le statut d'entraineur sous le mien parce que je l'ai mis là. Le vôtre sera vide.

| الله من الم                                         | ABLEAU DE BORD 🎾 RÉCLA | Amer 📍 Trouver UN(E) Entraîneur(E) 🎾 Ressources | DÉCONNEXION ENGLISH |                     |
|-----------------------------------------------------|------------------------|-------------------------------------------------|---------------------|---------------------|
|                                                     |                        |                                                 |                     |                     |
| ✓ LICENCES                                          |                        | INSCRIT DANS 1 PROGRAMME(S)                     | + AJOUTER PLUS      | E AFFICHER LA LISTE |
| TITRE                                               | ENGAGÉ                 | PROGRÈS                                         | ACTIONS             |                     |
| Statut d'entraîneer(e) titulaire d'une licence(2021 | 1) 26 jan 2021         | En progrès                                      | +3 Voir             |                     |
| > CERTIFICATIONS                                    |                        | INSCRIT DANS 0 PROGRAMME(S)                     | + AJOUTER PLUS      | E AFFICHER LA LISTE |
| COURS D'APPRENTISSAGE EN LIGNE                      |                        | INSCRIT DANS 0 COURS(S)                         | + AJOUTER PLUS      | E AFFICHER LA LISTE |
| > FORMATION EN DIRECT ET ÉVALUATIONS                |                        | INSCRIT DANS 0 COURS(S)                         | + AJOUTER PLUS      | E AFFICHER LA LISTE |
| V FORMATION À L'EXTERNE                             |                        | YOU CURRENTLY HAVE: 3 ENREGISTREMENT(S)         | + AJOUTER PLUS      | E AFFICHER LA LISTE |

### Pour ajouter un statut d'entraineur, cliquez sur « ajouter plus ».

| AMPUS                                        | -∿ Tableau de Bord 🤌 Récl | Amer 📍 trouver un(e) entraîneur(e) 🄑 ressources | DÉCONNEXION ENGLISH |                     |
|----------------------------------------------|---------------------------|-------------------------------------------------|---------------------|---------------------|
| IMPRIMER MON RELEVÉ                          |                           |                                                 |                     |                     |
|                                              |                           | INSCRIT DANS 1 PROGRAMME(S)                     | AJOUTER PLUS        | E AFFICHER LA LISTE |
| TITRE                                        | ENGAGÉ                    | PROGRÈS                                         | ACTIONS             |                     |
| Statut d'entraîneur(e) titulaire d'une licer | nce(2021) 26 jan 2021     | En progrès                                      | <b>⇔</b> ∂ Voir     |                     |
| > CERTIFICATIONS                             |                           | INSCRIT DANS 0 PROGRAMME(S)                     | + AJOUTER PLUS      | I AFFICHER LA LISTE |
| > COURS D'APPRENTISSAGE EN LIGNE             |                           | INSCRIT DANS O COURS(S)                         | + AJOUTER PLUS      | E AFFICHER LA LISTE |
| > FORMATION EN DIRECT ET ÉVALUATION          | IS                        | INSCRIT DANS O COURS(S)                         | + AJOUTER PLUS      | E AFFICHER LA LISTE |
| ✓ FORMATION À L'EXTERNE                      |                           | YOU CURRENTLY HAVE: 3 ENREGISTREMENT(S)         | + AJOUTER PLUS      | AFFICHER LA LISTE   |

### Faites défiler la page suivante jusqu'à ce que vous voyiez « entraineur certifié »...

![](_page_18_Figure_1.jpeg)

### ou « entraineur enregistré », selon votre choix. Cliquez sur « ajouter à mon compte ».

![](_page_19_Figure_1.jpeg)

#### Votre choix apparaitra sous le titre de vos licences. Cliquez sur « voir ».

| MPUS TABLEA                                          | u de Bord 🎾 Récl | amer 📍 trouver un(e) entraîneur(e) 🎾 ressources | DÉCONNEXION ENGLISH |                     |
|------------------------------------------------------|------------------|-------------------------------------------------|---------------------|---------------------|
| IMPRIMER MON RELEVÉ                                  |                  |                                                 |                     |                     |
| ✓ LICENCES                                           |                  | INSCRIT DANS 1 PROGRAMME(S)                     | + AJOUTER PLUS      | AFFICHER LA LISTE   |
| TITRE                                                | ENGAGÉ           | PROGRÈS                                         | ACTIONS             |                     |
| Statut d'entraîneur(e) titulaire d'une licence(2021) | 26 jan 2021      | En progrès                                      |                     |                     |
| > CERTIFICATIONS                                     |                  | INSCRIT DANS 0 PROGRAMME(S)                     | + AJOUTER PLUS      | E AFFICHER LA LISTE |
| > COURS D'APPRENTISSAGE EN LIGNE                     |                  | INSCRIT DANS O COURS(S)                         | + AJOUTER PLUS      | E AFFICHER LA LISTE |
| > FORMATION EN DIRECT ET ÉVALUATIONS                 |                  | INSCRIT DANS O COURS(S)                         | + AJOUTER PLUS      | E AFFICHER LA LISTE |
| ✓ FORMATION À L'EXTERNE                              |                  | YOU CURRENTLY HAVE: 3 ENREGISTREMENT(S)         | + AJOUTER PLUS      | E AFFICHER LA LISTE |

# Cette page énumère tous les documents qu'il vous faudra fournir pour obtenir votre statut d'entraineur.

![](_page_21_Figure_1.jpeg)

dans la liste , veuillez sélectionner « Autre ». La formation doit avoir été complétée au cours des trois (3) dernières années.

Secourisme général et RCR

description

Pas commencé

![](_page_21_Picture_6.jpeg)

| ECAMPUS | TABLEAU DE BORD 🄑 RÉCLAMER 🦞 TROU                                                                                                    | IVER UN(E) ENTRAÎNEUR(E) 🄑 RESSOURCES 🕻                                                                     |                                                                   |
|---------|----------------------------------------------------------------------------------------------------|----------------------------------------------------------------------------------------------------|-------------------------------------------------------------------|
|         | Formation en premiers soins       Compléter 1 de 5         Veuillez télécharger une preuve de reussite pour une formation de s courisme qui est éper dans la liste , veuillez sélectionner « Autre ». La formation doit avoir été complétée au courisme qui est été complétée au courisme qui est été courisme qui est été complétée au courisme qui est été courisme qui est été complétée au courisme qui est été courisme qui est été cou | Ove<br>quivalente ou supérieure à une formation de secourisme génér<br>purs des trois (3) dernières années. | erall Status: En progrès<br>ral. Si votre certification n'est pas |
|         | Secourisme général et RCR<br>description                                                                                                    | Pas commencé                                                                                                | Téléchargement                                                    |
|         | Secourisme général et RCR (enligne + en-personne)<br>description                                                                                                    | Pas commencé                                                                                                | Téléchargement                                                    |
|         | Secourisme général et RCR (Recertification)<br>description                                                                                                    | Pas commencé                                                                                                | Téléchargement                                                    |
|         | Secourisme d'urgence et RCR<br>description                                                                                                    | Pas commencé                                                                                                | Téléchargement                                                    |
|         | Other recognized First Aid Certicate<br>description                                                                                                    | Pas commencé                                                                                                | Téléchargement                                                    |

### Dans certaines sections, il vous faudra télécharger tous les documents énumérés.

.

| ECAMPUS | ් Tableau de Bord 🔑 Réc                                                                                                    | Clamer 📍 Trouv                     | 'er un(e) entraîneur(e) 🄑 ressources 🕻 d | ÉCONNEXION ENGLISH |  |
|---------|----------------------------------------------------------------------------------------------------|------------------------------------|------------------------------------------|--------------------|--|
|         | Veuillez télécharger les documents d'assurance pertinents.                                                                    |                                    |                                          |                    |  |
|         | Certificat d'assurance - entraîneur(e)<br>description formulaire(s)                                                           |                                    | Pas commencé                             | Téléchargement     |  |
|         | Document pour la vérification des antécédants - Comp<br>Veuillez télécharger les documents pertinents liés à la véri cation d | pléter 3 de 3<br>des antécédents . |                                          |                    |  |
|         | Formulaire de vérification des antécédents<br>description formulaire(s)                                                       | R                                  | Pas commencé                             | Téléchargement     |  |
|         | Lettre de recommandation #1 - Statut d'entraîneur(e)<br>description formulaire(s)                                             |                                    | Pas commencé                             | Téléchargement     |  |
|         | Lettre de recommandation #2 - Statut d'entraîneur(e)<br>description formulaire(s)                                             |                                    | Pas commencé                             | Téléchargement     |  |

Vériffication du casier judiciaire - Compléter 1 de 2

Soumettez une vérification accrue des renseignements de la police (E-PIC) ou une vérification du casier judiciaire équivalent.

### Pour chaque exigence, il y a une description...

| ECAMPUS | - TABLEAU DE BORD → RÉCLAMER                                                                                                    | 🕈 TROUVER UN(E) ENTRAÎNEUR(E) 🄑 RESSOURCES 🔂 DÉCO |                |
|---------|----------------------------------------------------------------------------------------------------|---------------------------------------------------|----------------|
|         | Veuillez télécharger les documents d'assurance pertinents.                                                                                         |                                                   |                |
|         | Certificat d'assurance - entraîneur(e)<br>description formulaire(s)                                                                                | Pas commencé                                      | Téléchargement |
|         | Document pour la vérification des antécédants - Compléter 3 de<br>Veuillez télécharger les documents pertinents liés à la vérification des antécéd | e 3<br>lents .                                    |                |
|         | Formulaire de vérification des antécédents<br>description formulaire(s)                                                                            | Pas commencé                                      | Téléchargement |
|         | Lettre de recommandation #1 - Statut d'entraîneur(e)<br>description formulaire(s)                                                                  | Pas commencé                                      | Téléchargement |
|         | Lettre de recommandation #2 - Statut d'entraîneur(e)<br>description formulaire(s)                                                                  | Pas commencé                                      | Téléchargement |

Vériffication du casier judiciaire - Compléter 1 de 2

Soumettez une vérification accrue des renseignements de la police (E-PIC) ou une vérification du casier judiciaire équivalent.

#### ...qui ouvrira une nouvelle page.

![](_page_25_Figure_1.jpeg)

## Pour certaines exigences, on vous fournira la page vierge à utiliser.

| ECAMPUS | - TABLEAU DE BORD → RÉCLAMER 📍 T                                                       | Rouver un(e) entraîneur(e) 🄑 ressources 🕻 d |                |
|---------|----------------------------------------------------------------------------------------|---------------------------------------------|----------------|
|         | Veuillez télécharger les documents d'assurance pertinents.                             |                                             |                |
|         | Certificat d'assurance - entraîneur(e)<br>description formulaire(s)                    | Pas commencé                                | Téléchargement |
|         | Document pour la vérification des antécédants - Compléter 3 de 3                       |                                             |                |
|         | Veuillez télécharger les documents pertinents liés à la vérification des antécédents . |                                             |                |
|         | Formulaire de vérification des antécédents<br>description formulaire(s)                | Pas commencé                                | Téléchargement |
|         | Lettre de recommandation #1 - Statut d'entraîneur(e)<br>description formulaire(s)      | Pas commencé                                | Téléchargement |
|         | Lettre de recommandation #2 - Statut d'entraîneur(e)<br>description formulaire(s)      | Pas commencé                                | Téléchargement |

.

Vériffication du casier judiciaire - Compléter 1 de 2

Soumettez une vérification accrue des renseignements de la police (E-PIC) ou une vérification du casier judiciaire équivalent.

Cliquez sur le lien pour afficher le document que vous pouvez télécharger ou imprimer. Assurez-vous de le sauvegarder sur votre ordinateur **avant** de le remplir.

| EQUESTRIAN                                                                                                    |  |
|----------------------------------------------------------------------------------------------------|--|
| ĒQUESTRE                                                                                                    |  |
| FORMULAIRE DE VÉRIFICATION DES ANTÉCÉDENTS<br>INTRODUCTION<br>Conformément à la politique de vérification des antécédents de Canada Équestre, le formulaire suivant<br>doit être rempli par toutes les personnes cherchant à occuper un poste de confiance ou d'autorité au sein<br>de Canada Équestre (CE), ce qui peut concerner, au minimum, la supervision, les jeunes, les personnes<br>handicapées ou les finances.<br>• Équestre Canada exige qu'au minimum, les personnes suivantes remplissent ce formulaire de<br>déclaration préalable: |  |
| <ul> <li>Membres du conseil d'administration</li> <li>Personnel de Canada Équestre</li> <li>Membres des comités opérationnels de CE</li> <li>Tous officiels inscrits avec CE</li> <li>Individus recherchant un statut d'entraîneur(e)</li> <li>Personnel assigné aux équipes de CE lors de compétitions, camps d'entraînement et cliniques</li> </ul>                                                                                                    |  |

## Quand vous êtes prêts à télécharger votre document rempli, cliquez sur « téléchargement ».

| ECAMPUS | -℃ TABLEAU DE BORD 🥬                                                                                                  | RÉCLAMER 📍 TROUVER UN(E) ENTRAÎNEUR(E) 🄑 RESSOURCES 🕞 |                |
|---------|----------------------------------------------------------------------------------------------------|-------------------------------------------------------|----------------|
|         | Veuillez télécharger les documents d'assurance pertinents.                                                            |                                                       |                |
|         | Certificat d'assurance - entraîneur(e)<br>description formulaire(s)                                                   | Pas commencé                                          | Téléchargement |
|         | Document pour la vérification des antécédants - (<br>Veuillez télécharger les documents pertinents liés à la vérifica | Compléter 3 de 3<br>Ition des antécédents .           |                |
|         | Formulaire de vérification des antécédents<br>description formulaire(s)                                               | Pas commencé                                          |                |
|         | Lettre de recommandation #1 - Statut d'entraîneur(e)<br>description formulaire(s)                                     | Pas commencé                                          | Téléchargement |
|         | Lettre de recommandation #2 - Statut d'entraîneur(e)<br>description formulaire(s)                                     | Pas commencé                                          | Téléchargement |

Soumettez une vérification accrue des renseignements de la police (F-PIC) ou une vérification du casier iudiciaire équivalent

### Indiquez la date.

![](_page_29_Figure_1.jpeg)

### Sélectionnez le type de document.

![](_page_30_Figure_1.jpeg)

# Remplissez le formulaire et cliquez sur « choisir un dossier ».

| CAMPUS                                            | ∿ TABLEAU DE BORD 🔑 RÉCLAMER 📍 TROUVER UN(E) ENTRAÎNEUR(E) 🄑 RESSOURCES 🕻 DÉCONNEXIO                         |                    |
|---------------------------------------------------|----------------------------------------------------------------------------------------------------|--------------------|
| Engagé                                            | 2021-02-26 NOTE: For documents use the received/processing date. If unknown use the completed date here as w | ell.               |
| Organization                                      |                                                                                                    |                    |
| Ce téléchargement correspond à<br>l'exigence de : | Formulaire de vérification des antécédents                                                                   |                    |
| Complet                                           | 2021-02-26                                                                                                   |                    |
| Expiration                                        | Llaisser vide pour jamais                                                                                    |                    |
| Certificat                                        | Choose File No file chosen<br>Doit être PDF, JPG, ou PNG                                                     |                    |
|                                                   |                                                                                                    | Sauvegarde Annuler |

#### Trouvez votre document et cliquez sur « ouvrir ».

![](_page_32_Picture_1.jpeg)

![](_page_32_Picture_2.jpeg)

### Le titre de votre document apparaitra.

| PUS                                               | - ✔ TABLEAU DE BORD 🔑 RÉCLAMER 📍           | TROUVER UN(E) ENTRAÎNEUR(E) 🔑 RESSOURCI             | es 🕩 Déconnexion English   |                 |
|---------------------------------------------------|--------------------------------------------|-----------------------------------------------------|----------------------------|-----------------|
| Engagé                                            | 2021-02-26 NOTE: For documents use t       | ne received/processing date. If unknown use the con | npleted date here as well. |                 |
| Organization                                      |                                            |                                                     |                            |                 |
| Ce téléchargement correspond à<br>l'exigence de : | Formulaire de vérification des antécédents |                                                     | •                          |                 |
| Complet                                           | 2021-02-26                                 |                                                     |                            |                 |
| Expiration                                        | Llaisser vide pour jamais                  |                                                     |                            |                 |
| Certificat                                        | Choose File ScreeningDlcAlinden.pdf        |                                                     |                            |                 |
|                                                   | Doit être PDF, JPG, ou PNG                 |                                                     | Sau                        | vegarde Annuler |

### Cliquez sur « sauvegarde ».

| CAMPUS                                            | TABLEAU DE BORD      P RÉCLAMER      TROUVER UN(E) ENTRAÎNEUR(E)      P RESSOURCES      DÉCONNEXION ENGLISH      Inden      STUDENT     STUDENT     STUDENT |
|---------------------------------------------------|----------------------------------------------------------------------------------------------------|
| Engagé                                            | 2021-02-26 NOTE: For documents use the received/processing date. If unknown use the completed date here as well.                                            |
| Organization                                      |                                                                                                    |
| Ce téléchargement correspond à<br>l'exigence de : | Formulaire de vérification des antécédents                                                                                                    |
| Complet                                           | 2021-02-26                                                                                                    |
| Expiration                                        | Llaisser vide pour jamais                                                                                                    |
| Certificat                                        | Choose File ScreeningDicAlinden.pdf<br>Doit être PDF, JPG, ou PNG                                                                                           |
|                                                   | Sauvegarde Annuler                                                                                                    |

### La liste des documents montrera que celui-ci est maintenant « en attente ».

| ECAMPUS | - TABLEAU DE BORD → RÉCLAMER 📍 TR                                                                                                    | ouver un(e) entraîneur(e) 🄑 Ressources 🚯 i | DÉCONNEXION ENGLISH MANCY MC |
|---------|----------------------------------------------------------------------------------------------------|--------------------------------------------|------------------------------|
|         | Veuillez télécharger les documents d'assurance pertinents.                                                                                                    |                                            |                              |
|         | Certificat d'assurance - entraîneur(e)<br>description formulaire(s)                                                                                                    | Pas commencé                               | Téléchargement               |
|         | Document pour la vérification des antécédants - Compléter 3 de 3                                                                                                    |                                            |                              |
|         | Veuillez télécharger les documents pertinents liés à la vérification des antécédents .                                                                                                    |                                            |                              |
|         | Veuillez télécharger les documents pertinents liés à la vérification des antécédents .<br>Formulaire de vérification des antécédents<br>description formulaire(s)                                                                                                    | En progrès                                 | en attente                   |
|         | Veuillez télécharger les documents pertinents liés à la vérification des antécédents .<br>Formulaire de vérification des antécédents<br><u>description formulaire(s)</u><br>Lettre de recommandation #1 - Statut d'entraîneur(e)<br><u>description formulaire(s)</u> | En progrès<br>Pas commencé                 | en attente<br>Téléchargement |

Votre statut d'entraineur indiquera « en traitement » jusqu'à ce que tous les documents aient été téléchargés et que le comité des entraineurs ait pris une décision quant au statut demandé. Vous en serez informés par courriel.

| IPUS                                               | TABLEAU DE BORD | P RÉCLAMER | P TROUVER UN(E) ENTRAÎNEUR(E) | P RESSOURCES | DÉCONNEXION | English  |                     |
|----------------------------------------------------|-----------------|------------|-------------------------------|--------------|-------------|----------|---------------------|
| Accueil > Mon Historique                           |                 |            |                               |              |             |          |                     |
| IMPRIMER MON RELEVÉ                                |                 |            |                               |              |             |          |                     |
|                                                    |                 | INS        | CRIT DANS 1 PROGRAMME(S)      |              | + AJOUT     | TER PLUS | AFFICHER LA LISTE   |
| TITRE                                              | EN              | GAGÉ       | PROGRÈS                       | 1            | ACTION      | NS       |                     |
| Statut d'entraîneur(e) titulaire d'une licence(202 | 26              | jan 2021   | En progrès                    |              | +3 Voir     |          |                     |
| > CERTIFICATIONS                                   |                 | INSC       | CRIT DANS 0 PROGRAMME(S)      | 7            | + AJOUT     | TER PLUS | E AFFICHER LA LISTE |
| COURS D'APPRENTISSAGE EN LIGNE                     |                 | INSC       | CRIT DANS O COURS(S)          |              | + AJOUT     | TER PLUS | E AFFICHER LA LISTE |
| > FORMATION EN DIRECT ET ÉVALUATIONS               |                 | INSC       | CRIT DANS O COURS(S)          |              | + AJOUT     | rer plus | AFFICHER LA LISTE   |